## 处理器集成软件安装

压缩包集成了本公司目前<u>各种处理器、SPS2512(网络型)、网络转换器</u>等设备调试 用到的软件和相关说明,共享各种控件,压缩后总体字节小于 20MB,可以使用微信、 QQ 交换文件。测试在 winxp、win7、win10 均顺利通过。使用方法见下:

- **解压缩:** 将 rar 压缩包解压到当前文件夹,得到<u>唯一安装文件</u>: "AT 全系列处理器安装.exe"(注意应该关闭下防毒软件,或者防毒软件提示后,点击信任)
  **AT全系列处理器安装**.exe
  2019/12/11 9:52 应用程序
  14,709 KB
- <u>安装软件</u>: 只需双击 "AT 全系列处理器安装.exe",出现欢迎界面、提示文件夹等, 点击几次下一步完成,桌面自动形成几个图标。

| ▶ 音頻处理器AT系列 安装程序                                                                                                    | X 局音频处理器AT系列 安装程序                                                                                                    |
|----------------------------------------------------------------------------------------------------|----------------------------------------------------------------------------------------------------|
| 次迎使用 音频处理器AT系列 5.0 安装程序。<br>强烈建议您在继续该安装之前,退出所有 Windows 程<br>序。<br>如果您有任何基他程序正在运行,请单击"取消",关<br>闭程序,然后再次运行该安装程序。<br>否则,请单击"下一步"继续。 | 安装文件夫    您想将 音频处理器AT系列 安装到何处?      软件将被安装到以下列出的文件夹中。要选择不同的位置, 键入新的路径, 或单击 "更 论" 测览现有的文件夹。      将 音频处理器AT系列 安装到:      C:\Program Files (x86)\音频处理器AT系列      更改 (2)      所需空间: 28.2 MB      选定驱动器的可用空间: 11.53 GB |
| <返回(19) (下一步(19)) 取消(12)                                                                                                    | <返回@) 下一步@) 》 取消(C)                                                                                                    |

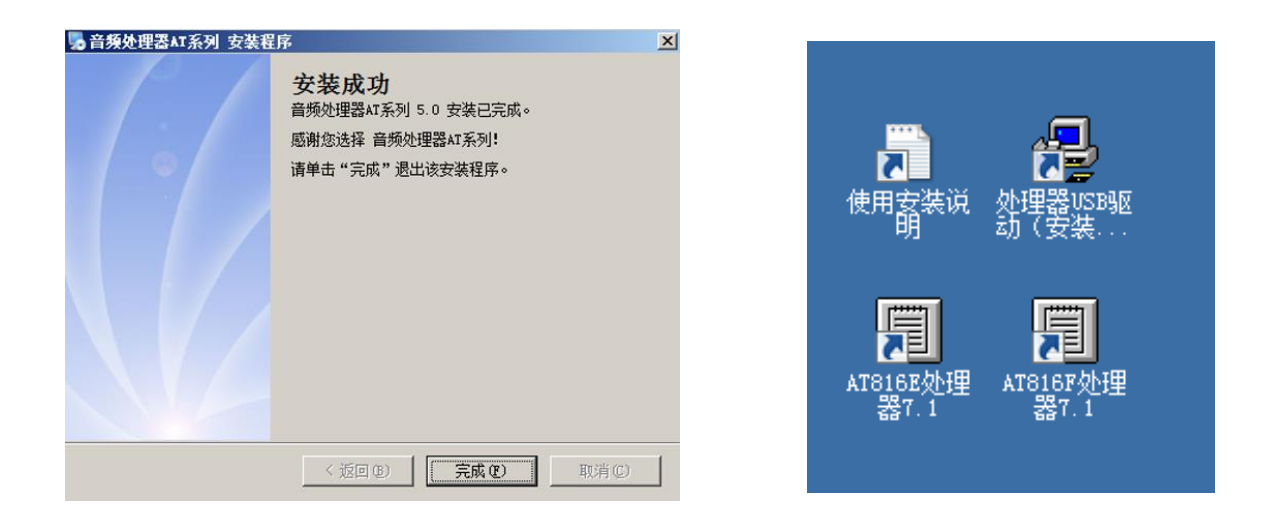

- USB 驱动安装:点击桌面上的"处理器 USB 驱动"(USB 安装软件由上述压缩包安装 自动形成,根据需要手动再安装下,只安装一次):
  - 开始安装先不要连接 USB 线缆到处理器
  - 点击安装"处理器 USB 驱动",按照提示最后显示"预安装成功"即可。如果显示"不成功",可以先点击 USB 安装界面上的"卸载",再次点击"安装"即可完成
  - 连接 USB 到处理器,打开处理器电源。必须看到 USB 的 LED 灯亮起表示驱动正常,连接正常

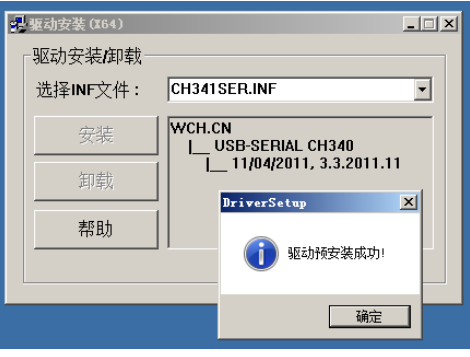

## • 调试软件使用:

- F系列建议优先选择网口连接(快捷可靠),默认 IP 为 192.168.1.141,设置电脑
  IP 为静态,网段设置为 192.168.1.\*(如果不熟悉可以百度一下设置方法)
- USB 连接:点击左下的串口号下拉菜单,选择合适的串口号。
- 点击左上角的"读取 DSP 数据",同步完成。然后开始调试。(如果 原来连接过,这一步可以省略,软件自动同步一次数据)。

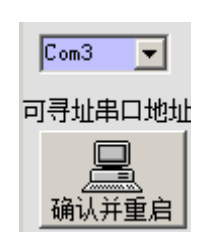

● <u>处理器说明书</u>:安装后可以看到桌面文件"处理器安装及基本说明.pdf",其它说明

与该文件同目录, win7-10 下右键"打开文件位置", 可以看到所有 pdf 说明书。或者从 "Ct) Program Files (x86)) 辛顿你理器 AT 系列) AT 帮 AT816E使用说明2019-12-5.pdf
 AT816H使用说明2016-3-20.pdf
 DA6031E使用说明2016-10-5.pdf
 博声处理器AT816F说明2017-8.pdf
 博声处理器AT866F说明2014-5.pdf
 处理器AT816F-TMS协议.pdf
 使用安装说明.txt

2019/12/8 9:55 2019/11/30 20:20 2016/11/16 10:57 2017/9/2 12:38 2014/6/17 11:25 2017/9/6 16:33 2019/12/11 9:51

"C:\Program Files (x86)\音频处理器 AT 系列\AT 帮助文档"直接寻找

● 提示:

■ 为了简单电脑桌面, 安装完毕 USB 驱动后, 可以将 USB 驱动的快捷方式删除(不 是卸载!)

■ 安装文件夹实际放入多个调试程序及应用程序,为了电脑桌面简单,只把最常用
 两款处理器 AT816E、AT816F 设置到桌面,根据需要可以选择使用。包含内容见下
 图,感兴趣的功能和设备,请联系销售商咨询。

| 箇 AT816E (DA6031E)处理器. exe           | 2019/12/8 9:57   | 应用程序 | 508 KB |
|--------------------------------------|------------------|------|--------|
| III AT816ⅠE处理器 (2012年前老9600bps). exe | 2019/9/1 10:31   | 应用程序 | 536 KB |
|                                      | 2019/12/8 9:57   | 应用程序 | 508 KB |
|                                      | 2019/12/7 12:03  | 应用程序 | 676 KB |
|                                      | 2019/3/1 11:40   | 应用程序 | 508 KB |
|                                      | 2019/12/10 22:41 | 应用程序 | 676 KB |
| III DA(AP)6031 (旧9600bps). exe       | 2014/8/25 19:44  | 应用程序 | 408 KB |
| 🗐 DCP980A. exe                       | 2019/7/10 16:14  | 应用程序 | 716 KB |
| 🙅 ENETX3-IP设置. exe                   | 2017/9/26 10:27  | 应用程序 | 112 KB |
| 🙅 SPS2512网络控制演示. exe                 | 2018/9/28 21:07  | 应用程序 | 168 KB |
| 🙅 s多机TMS控制测试. exe                    | 2019/1/23 16:53  | 应用程序 | 108 KB |

北京博雅利凯科技发展有限公司